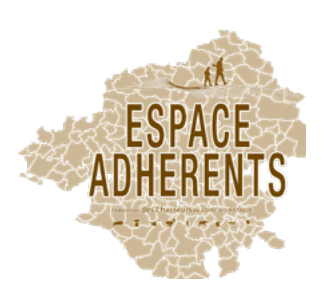

## S'INSCRIRE À UNE FORMATION PAR LE BIAIS DE L' "ESPACE ADHÉRENTS"

# Description Allez sur notre site internet www.chasse44.fr sur la page de l' «Espace Adhérents de la Fédération des Chasseurs 44, espace réservé aux chesseurs et aux responsables de lerritore de la fédération, des que vous vous serer authentifié au moyen d'un identifiant et d'un mot de passe. Vous auxe accéder à l'éspace Adhérents de la Fédération des Chasseurs 44, espace réservé aux chesseurs et aux responsables de lerritore de la fédération, des que vous vous serer authentifié au moyen d'un identifiant et d'un mot de passe. Vous auxe accéder à l'éspace Adhérents de la Fédération des Chasseurs 44, espace réservé aux chesseurs et aux responsables de lerritores tour autores de passe à votre date de passes au votre date de aussance au format. Rur un accéde chasseur : lidentifiant cursepont au vote lidentifiant d'unique de 14 caracterise préserve seure net de de passes de voter de auss et au vote et lerritores seure autores et au vote de la secarcité par préserve seure net de consumptions par auxor auxor de le consumptions par auxor auxor de la secarcité par préserve et auxor de la secarcité par préserve et auxor de la secarcit

| Bonne navigation !    |   |  |  |  |  |  |  |
|-----------------------|---|--|--|--|--|--|--|
| ldentifiant           |   |  |  |  |  |  |  |
| A Mot de passe        | I |  |  |  |  |  |  |
| Connexion             |   |  |  |  |  |  |  |
| Mot de passe oublié ? |   |  |  |  |  |  |  |

#### Pour un accès chasseur :

- l'identifiant correspond à votre identifiant Guichet Unique de 14 caractères présent sur votre titre de validation du permis de chasser

- le mot de passe à votre date de naissance au format JJ/MM/AAAA (exemple : 18/05/1958).

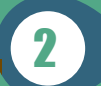

### **Cliquez sur le logo «Formations»**

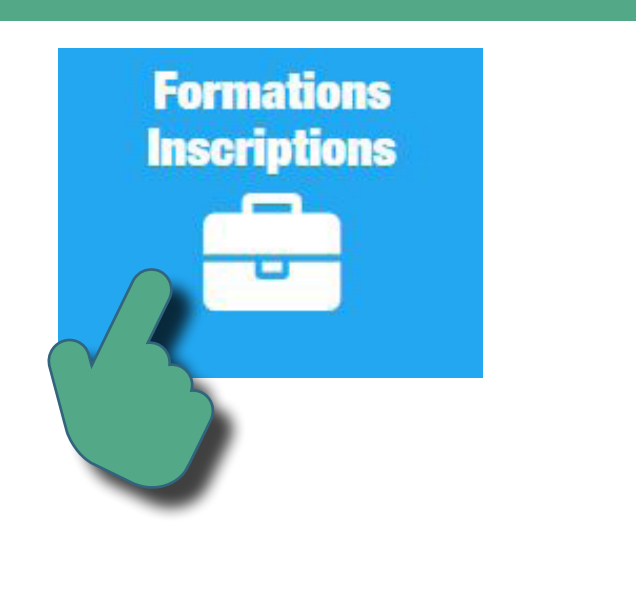

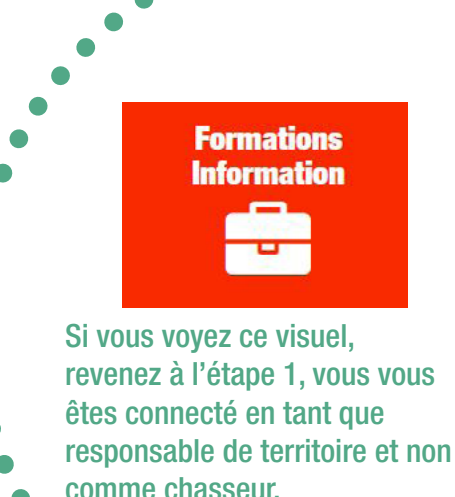

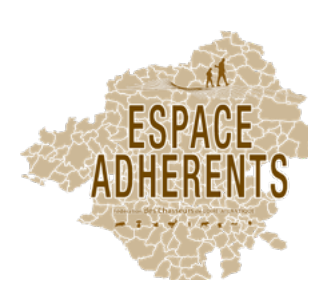

3

## S'INSCRIRE À UNE FORMATION PAR LE BIAIS DE L' "ESPACE ADHÉRENTS"

| <b>h</b><br>Gérer vos | s inscriptions aux formations                                   |           |             |               |                                                  |                    |  |  |
|-----------------------|-----------------------------------------------------------------|-----------|-------------|---------------|--------------------------------------------------|--------------------|--|--|
|                       | Inscrivez-vous à une séance de formation programmée             |           |             |               |                                                  |                    |  |  |
|                       | Séances de formations pour lesquelles vous pouvez vous inscrire | Tarif (¢) | Bata        | Houro         | lim                                              | Places disposibles |  |  |
| st#                   | Piégeage du sanglier - Piégeage du sanglier 2022                | Gratuit   | 17/02/2022  | 09:00 à 12:00 | Centre de Fermation Cynégétique - JOUE-SUR-ERDRE | 28                 |  |  |
|                       |                                                                 |           |             |               |                                                  |                    |  |  |
|                       |                                                                 |           |             |               |                                                  |                    |  |  |
|                       |                                                                 |           | aces dispor | ibles         |                                                  |                    |  |  |

Cliquez sur le bouton «S'inscrire»

- Vous recevez par mail une confirmation d'inscription.
- Si le nombre de places disponibles est à zéro, c'est que la formation est complète. Vous ne pourrez-pas vous inscrire. Vous devrez attendre qu'une prochaine formation soit programmée sur l'"espace adhérents".
- Pour vous Désinscrire, vous devez le faire directement en cliquant sur le bouton à droite de la formation.

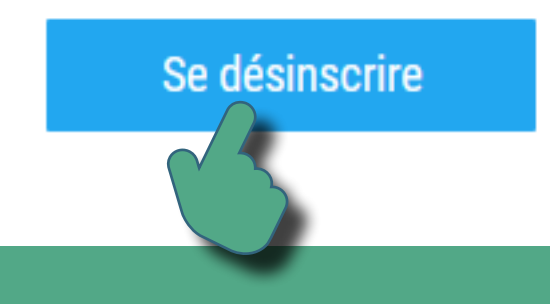